## APEX

## New Apexetrade Mobile App

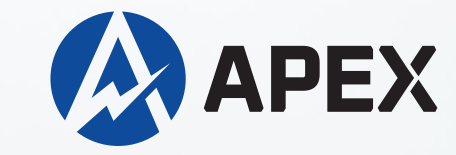

# Steps to install the latest Apexetrade Mobile App

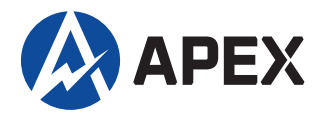

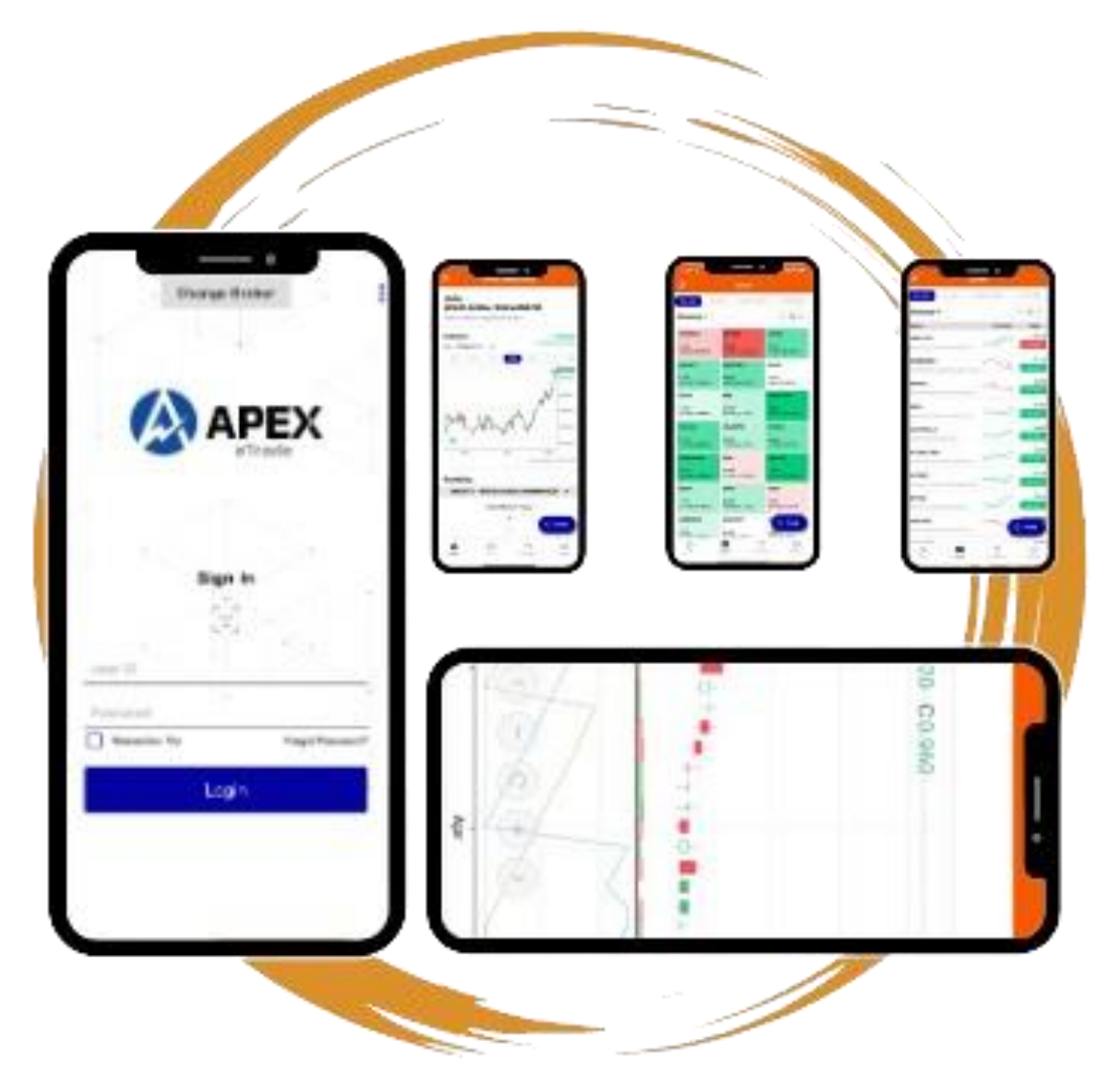

Seize the Markets on the go with our mobile application Easily manage your account Convenient Saves your time

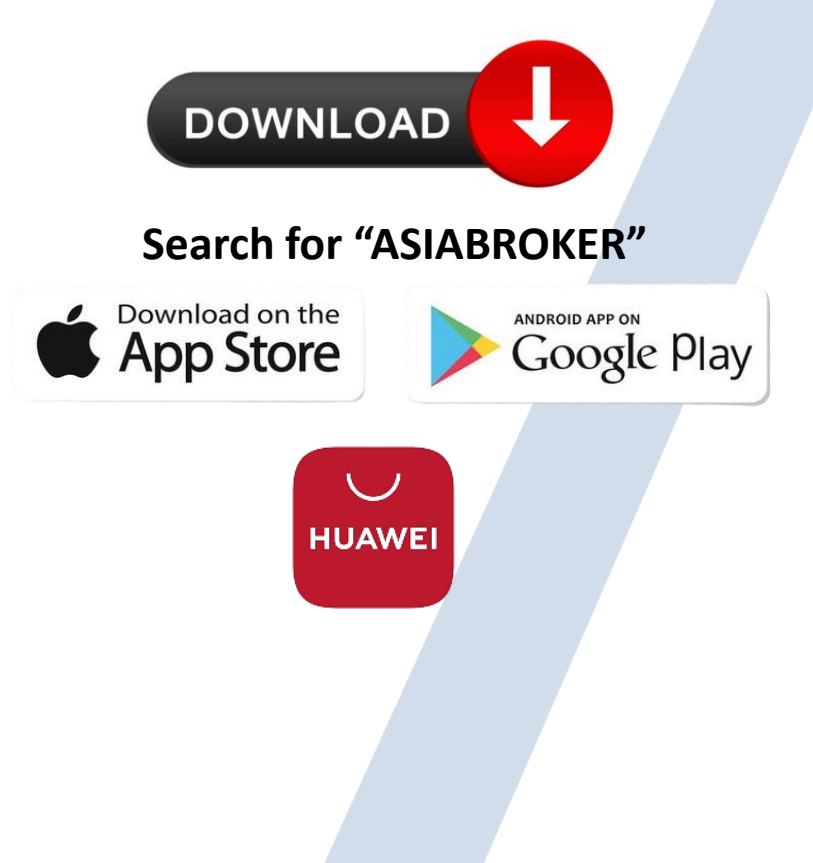

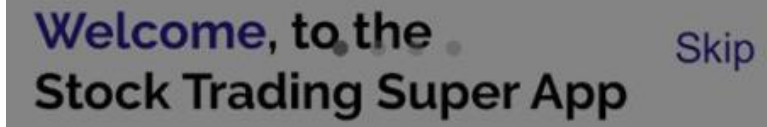

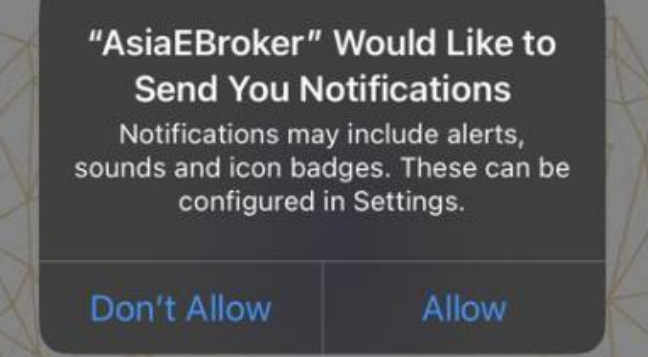

Once installed:1) Open the apps2) Allow for notifications

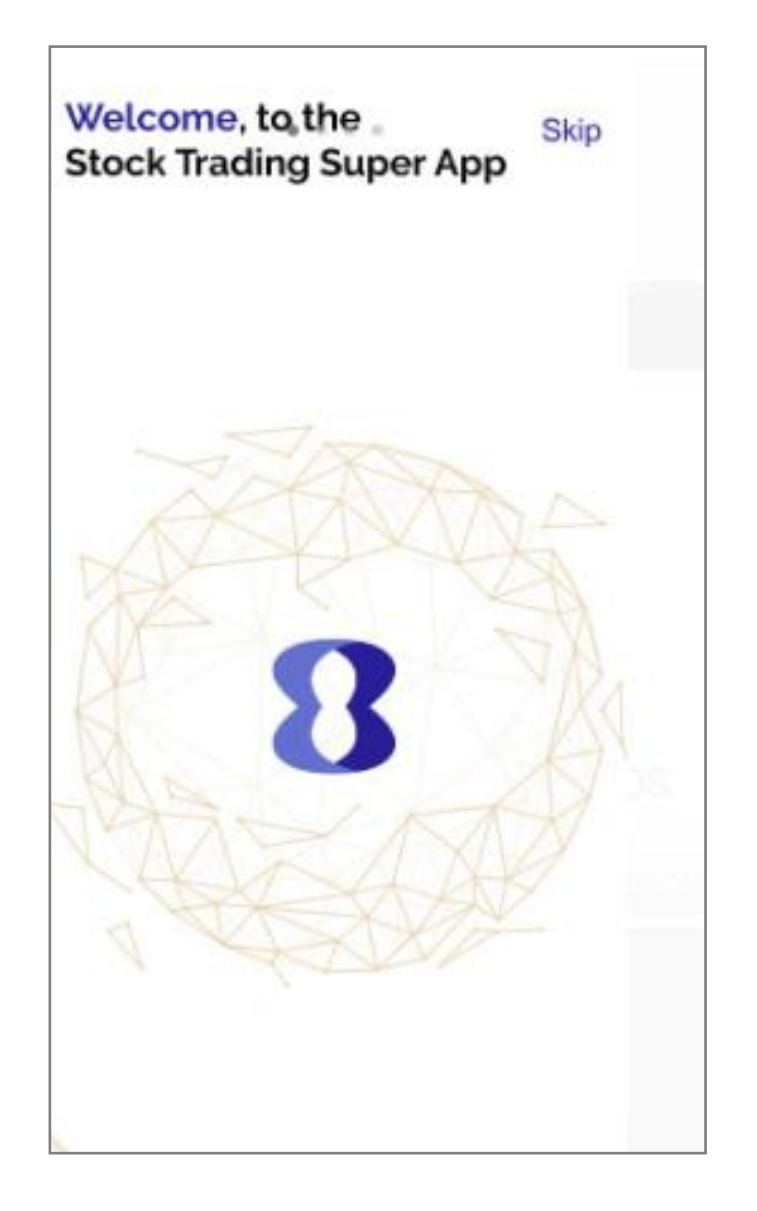

### 1) You can either swipe to the left or skip

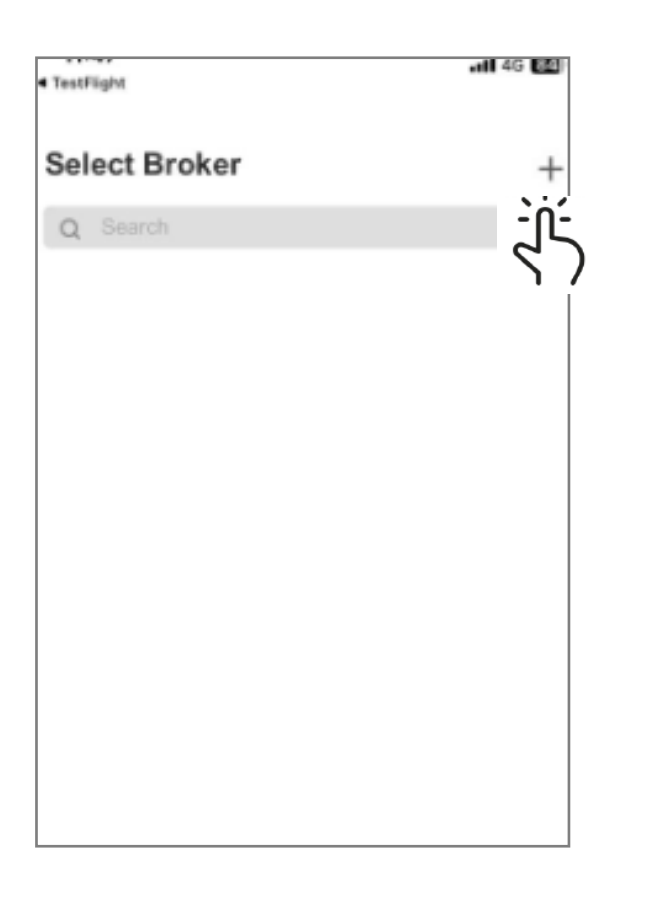

1) Click the "+" symbol.

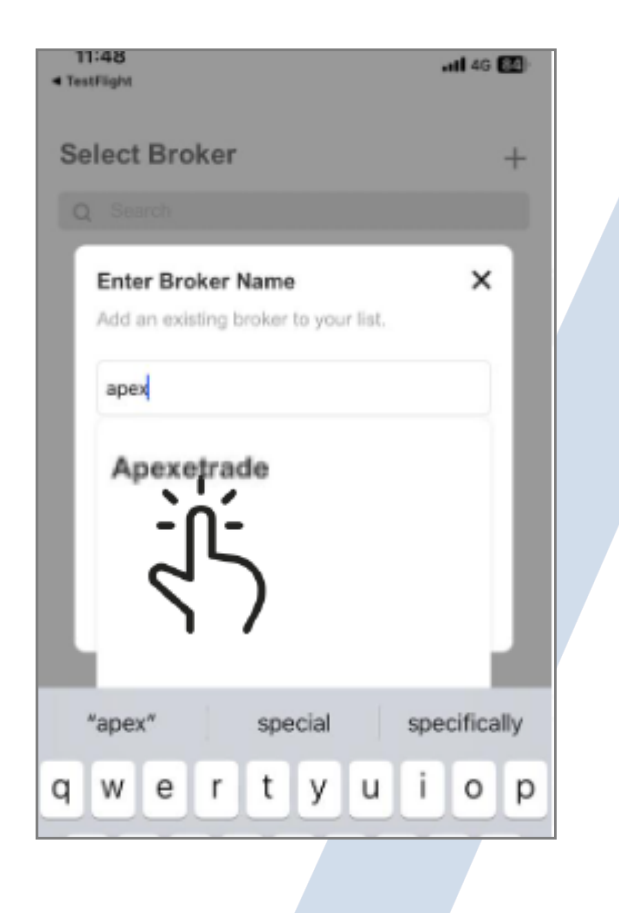

2) Type Apexetrade and select.

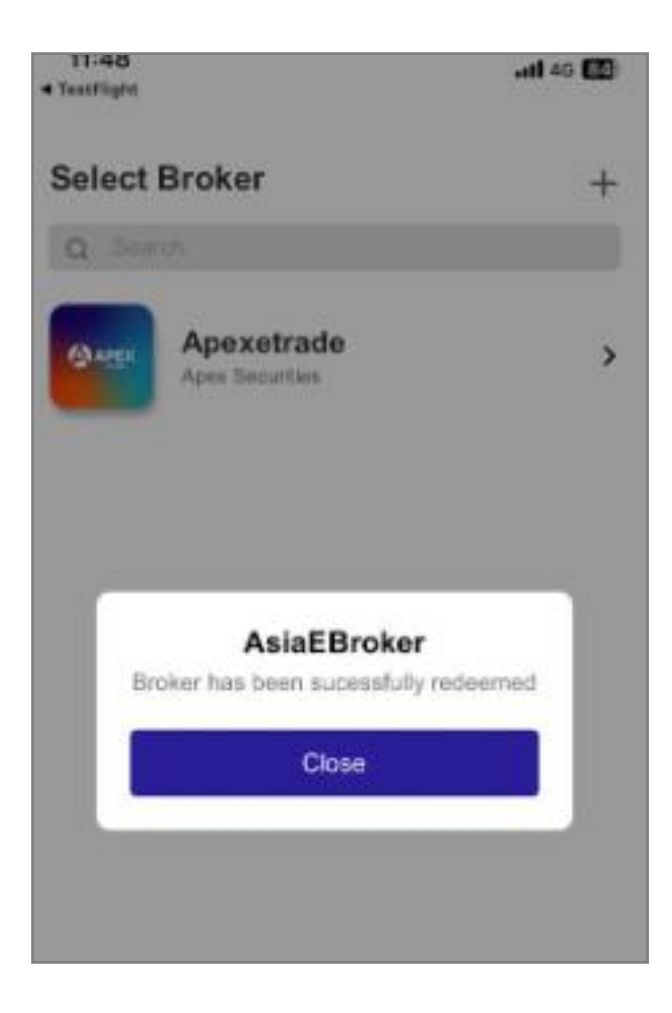

1) Click "close".

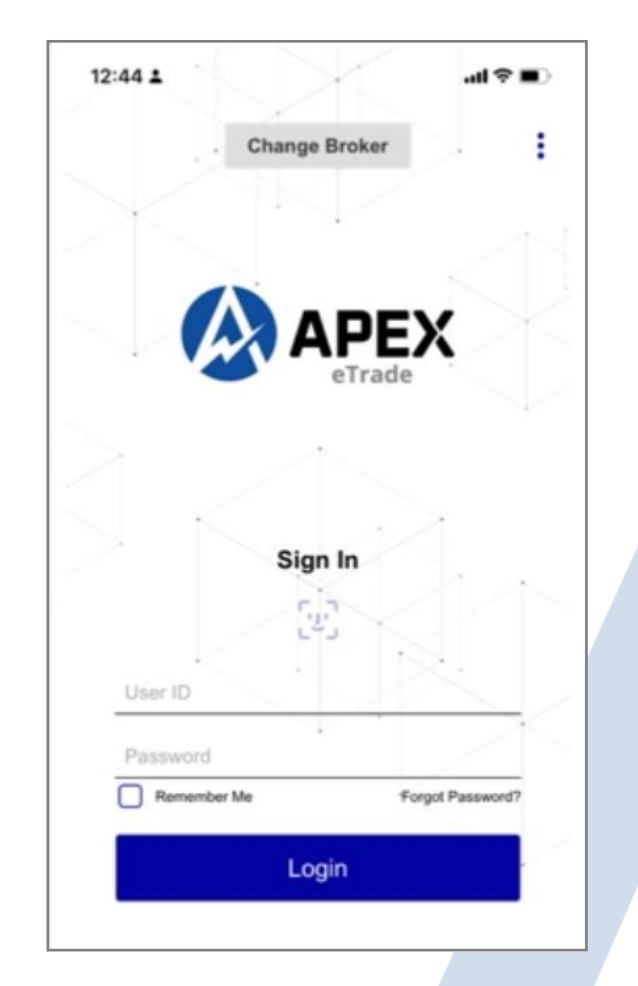

2) Login with username & password as usual

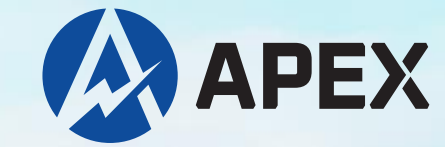

## **Thank You!**

#### Apex Securities Berhad 197901003400 (47680-X)

Level 5, Menara UAC, No. 12, Jalan PJU 7/5, Mutiara Damansara, 47800 Petaling Jaya, Selangor

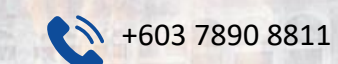

> apexe

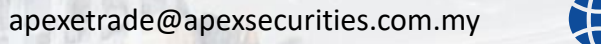

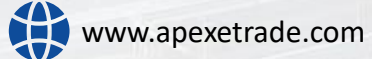